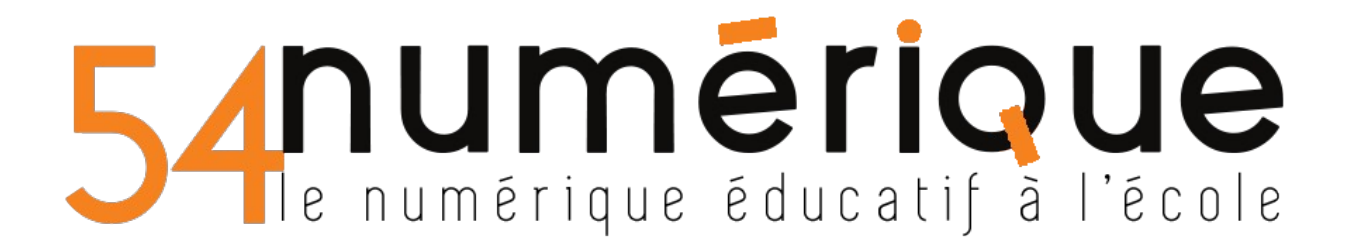

## CLASSE VIRTUELLE - CNED

Vous êtes parent ou élève et vous avez reçu un lien pour vous connecter à la classe virtuelle de l'enseignant de la classe. Cliquez sur le lien ou copiez-le et collez-le dans la fenêtre d'URL de votre navigateur (Firefox, Brave ou Chrome).

🕖 🔒 https://eu.bbcollab.com/collab/ui/session/guest/

Vous êtes invité à saisir votre nom avant de rejoindre la session afin d'être identifié pendant la visioconférence.

**CLASSES** 

🖉 virtuelles

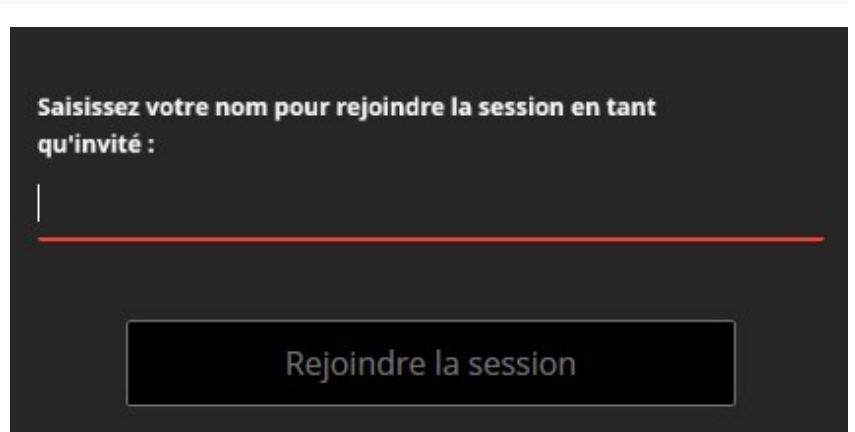

## /!\Votre navigateur doit être à jour/!\

Deux petites fenêtres vont s'ouvrir l'une après l'autre pour que vous autorisiez l'utilisation du micro et de la webcam, vous devez les autoriser.

Un test audio s'affiche à l'écran, vous pouvez choisir votre micro si plusieurs sont connectés sur votre PC (micro écran ou micro du casque).

Ensuite validez en cliquant ici-

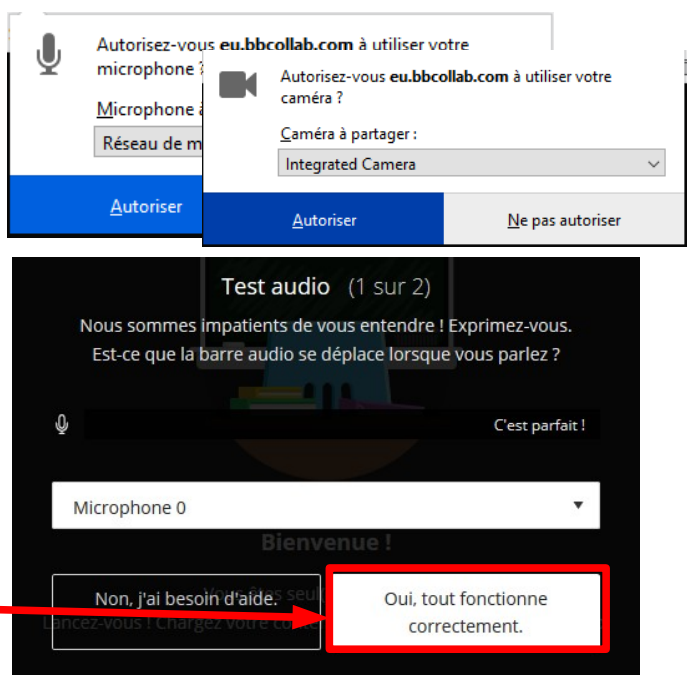

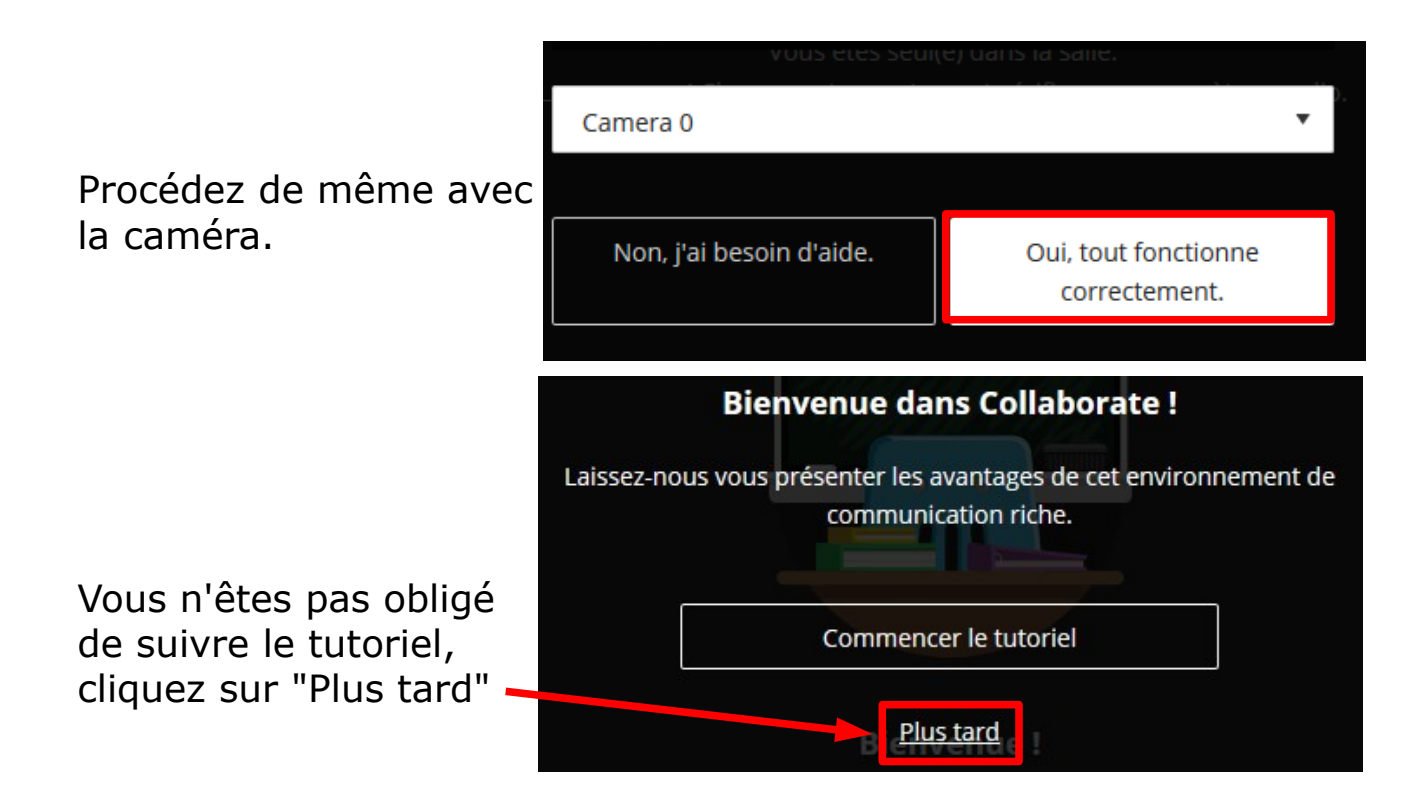

Une seconde fenêtre s'ouvre, vous pouvez la fermer.

Il ne vous reste plus qu'à activer votre micro et votre caméra si le modérateur de la session les a autorisés.

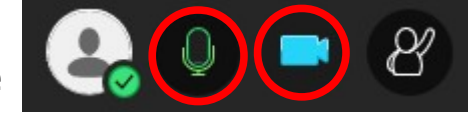

| Une seconde autorisation de partage vous sera demandée, acceptez ce partage. |  | Autorisez-vous <b>eu.bbcollab.com</b> à utiliser votre<br>caméra ? |                          |
|------------------------------------------------------------------------------|--|--------------------------------------------------------------------|--------------------------|
|                                                                              |  | <u>C</u> améra à partager :                                        |                          |
|                                                                              |  | Integrated Camera                                                  | ~                        |
|                                                                              |  | <u>A</u> utoriser                                                  | <u>N</u> e pas autoriser |
|                                                                              |  |                                                                    |                          |

Vous êtes prêt à<br/>commencer !AnnulerPartager la vidéo